## **D-Star "repeater" F8FFP**

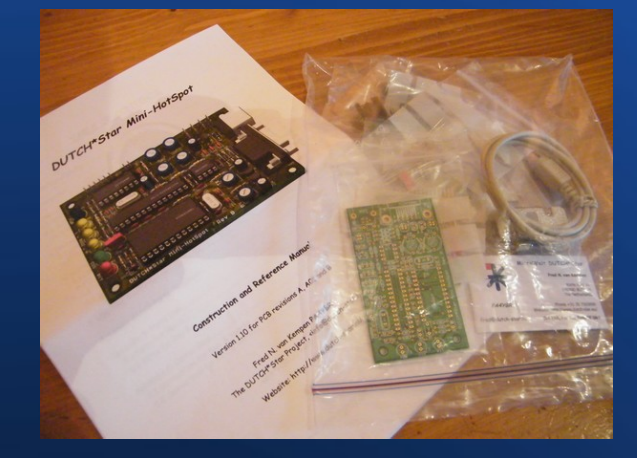

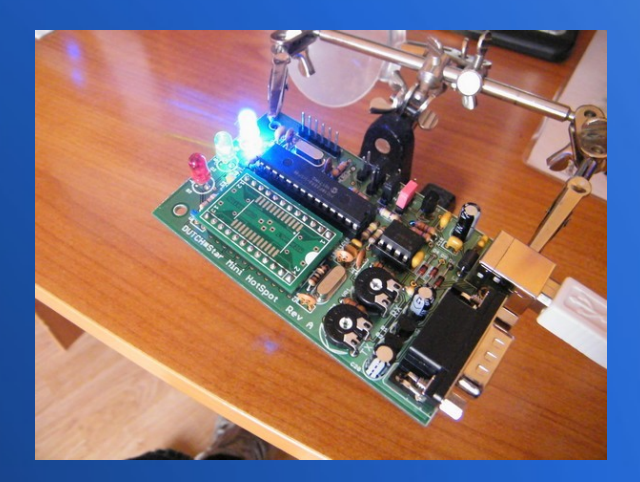

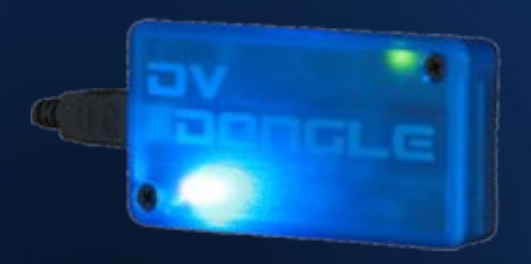

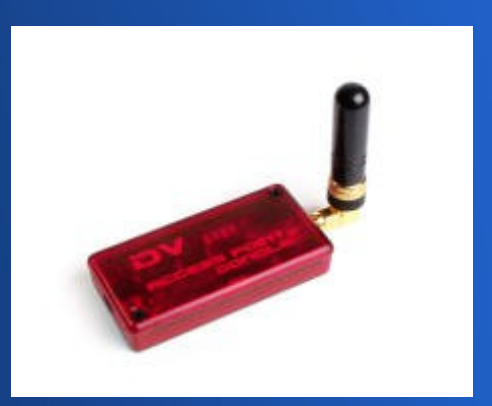

## Configuration

#### Software DVAR

http://www.dutch-star.eu/software/

#### HotSpot Mini HotSpot Dutch\* Star

http://www.dutch-star.eu/products/mini-hs/

- PC Alix 3D3 Mainboard, 500MHz, 256MB, 1xLAN, 2xMini-PCI,USB,VGA
  - http://pcengines.ch/alix3d3.htm

### Soft NAWinCFG / DVAR

#### - NAWinCFG

| File Tools   | Help        |                            |
|--------------|-------------|----------------------------|
| Firmware     | DUTCH*Star  | HSA V0.1.00F HSFIX         |
|              | Licensed to | Serial 00000000            |
| Time Out     | 1000 sec    | ReSync Error Bits          |
| Delay Time   | 500 msec    | Reset Resync 102           |
| Keep Alive   | 20 msec     |                            |
| PreBitPatter | n FO        | AutoPolarity 🔽 RX Invert 🔽 |
| PostBitPatte | ern 66      | TX Invert                  |

| DVAR Hot Spo                                                                              | ot                               |                                         |                              |                              |
|-------------------------------------------------------------------------------------------|----------------------------------|-----------------------------------------|------------------------------|------------------------------|
| e DVR Edit H                                                                              | lelp                             |                                         |                              |                              |
| - Gateway: HB9IA                                                                          | кС С                             |                                         |                              |                              |
| Address: 62.1<br>Connection Sta                                                           | 47.229.28:2000<br>atus: Connecte | n<br>d                                  |                              | Disconnect                   |
| HB9IAC C                                                                                  | HB3AR B                          | REF005 C                                | HB9EWF C                     | VE2RIO B                     |
| HB9IAC B                                                                                  | AK4EG C                          | ONOULG C                                | VE2FCT C                     | ONOCPS B                     |
| -GMSK Node Ad<br>Status: DUT(                                                             | apter<br>CH*Star HSA V(          | 0.1.00F HSFIX                           |                              |                              |
| Last Gateway                                                                              | User                             | Time:                                   |                              |                              |
| Last Gateway<br>MyCall                                                                    | User<br>UrCal                    | Time:                                   | <u></u>                      | RPT2                         |
| Last Gateway<br>MyCall<br>Message:                                                        | User<br>UrCal                    | Time:<br>I <u>RF</u>                    | <u>971 -</u>                 | RPT2                         |
| Last Gateway<br>MyCall<br>Message:<br>Last RF User                                        | User<br>UrCal                    | Time:<br>I RF<br>Time: 0                | 2 <u>71 -</u>                | RPT2                         |
| Last Gateway<br>MyCall<br>Message:<br>Last RF User<br>MyCall                              | User<br>UrCal                    | Time:<br>IRF<br>Time: 0<br>IRF          | 271<br>7/01/2011 20:2<br>271 | RPT2<br>11:08<br>RPT2        |
| Last Gateway<br>MyCall<br>Message:<br>Last RF User<br>MyCall<br>qò%[Y]ea/X NH<br>Message: | User<br>UrCal                    | Time:<br>I RF<br>Time: 0<br>I RF<br>· · | 271<br>7/01/2011 20:2<br>271 | RPT2<br>11:08<br>RPT2<br>IÔI |

# HotSpot

#### • Mini HotSpot origine Dutch\*Star

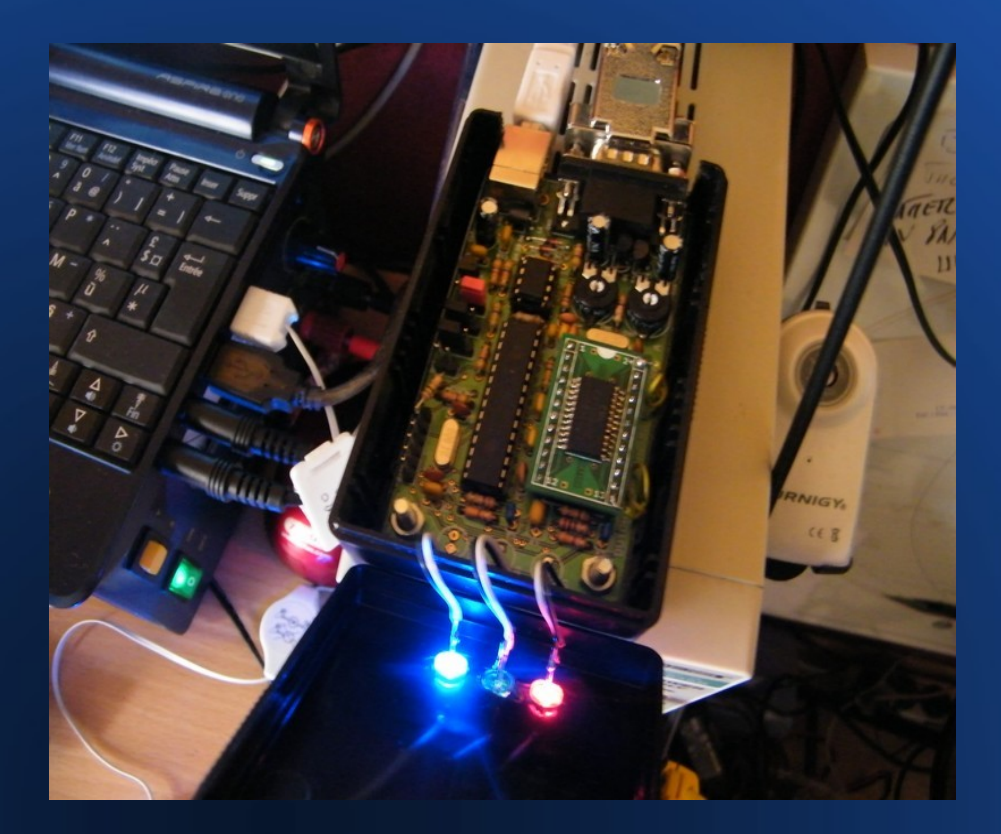

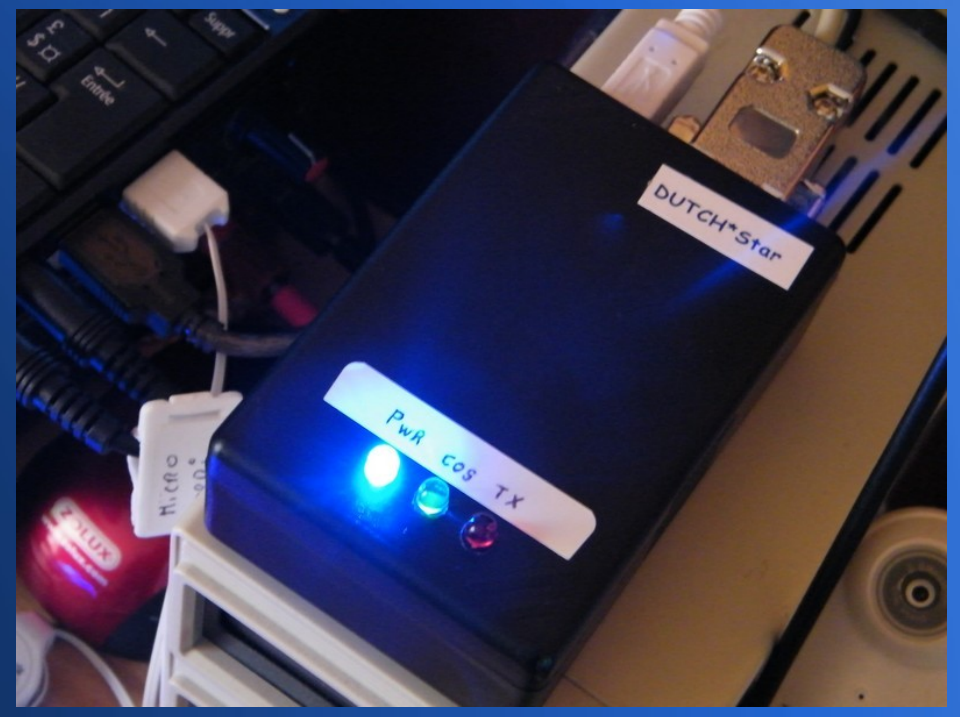

## ALIX 3D3

- CPU: 500 MHz AMD Geode LX800
- • DRAM: 256 MB DDR DRAM
- Storage: CompactFlash socket
- Power: DC jack or passive POE, min. 7V to max. 20V
- • Three LEDs
- • Expansion: 2 miniPCI slots, LPC bus
- Connectivity: 1 Ethernet channel (Via VT6105M 10/100)
- I/O: DB9 serial port, dual USB, VGA, audio headphone out / microphone in
- • RTC battery
- • Board size: 100 x 160 mm
- • Firmware: Award BIOS

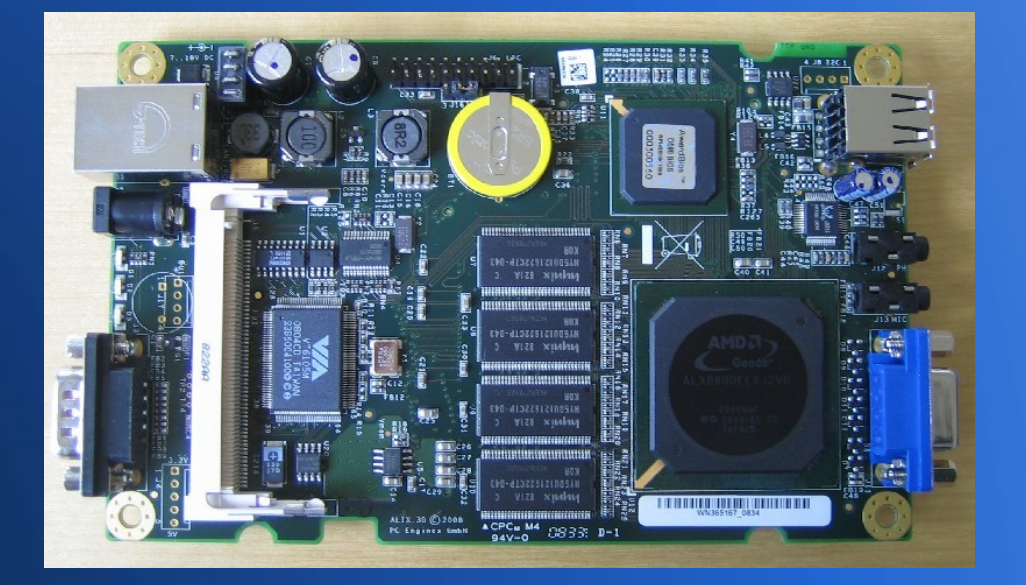

#### Fichiers à télécharger :

1- Libusb pour Win32
 2- NAtools pour Windows (32-bit)
 3- DVAR HotSpot V2.57 (pour Windows)

 D'autres applications peuvent être ajoutées en complément voir ici <a href="http://www.dutch-star.eu/software/">http://www.dutch-star.eu/software/</a>

## Suite

Après l'installation, lancer l'application
NAWinCFG,
et entrer les valeurs
ci-contre

| * NAWin       | CFG          |                              |
|---------------|--------------|------------------------------|
| File Tools    | Help         |                              |
| Firmware      | DUTCH*Star H | HSA V0.1.00F HSFIX           |
|               | Licensed to  | Serial 00000000              |
| Time Out      | 1000 sec     | ReSync Error Bits 0          |
| Delay Time    | 100 msec     | Reset Resync 102             |
| Keep Alive    | 20 msec      |                              |
| PreBitPatter  | n FO         | AutoPolarity 🔽 🛛 RX Invert 🦵 |
| PostBitPatte  | m 66         | TX Invert 🛛 🦵                |
|               |              |                              |
| <u>C</u> lose | Cancel       | Mode Repeater Slow Data      |

### NAWinCFG suite

 Configuration de la page Settings

- Call
- UR
- Rpt 1 et 2

| Standalone Settings      |             | Mode Settings                             |                                             |
|--------------------------|-------------|-------------------------------------------|---------------------------------------------|
| 🔽 Call Check 🔽 DUP Check | 🔽 DUP Clear | RAW Output<br>CRC Check<br>CDS Check<br>□ | SlowData Conv<br>Half Duplex<br>BSSI Benort |
| Repeater Call HB9EWF     |             | Last Frame 🔽                              |                                             |
| My Callsign HB9EWF       | 🔽 Replace   | F                                         | RSSI Squelch                                |
| My Callsign2             | 🔽 Replace   | Close                                     | Cancel                                      |
| Your Callsign            | 🔽 Replace   |                                           |                                             |
| RPT1 Callsign DIRECT     | 🔽 Replace   |                                           |                                             |
| RPT2 Callsign DIRECT     | 🔽 Replace   |                                           |                                             |
| Flags 0 0 0 0 0 0 0 0    | 🔽 Replace   |                                           |                                             |
| Close                    | Cancel      |                                           |                                             |

### NAWinTest

- Cette application va déterminer, si l'installation ne comporte pas d'erreurs.
- (Ci-Contre la page d'accueil).

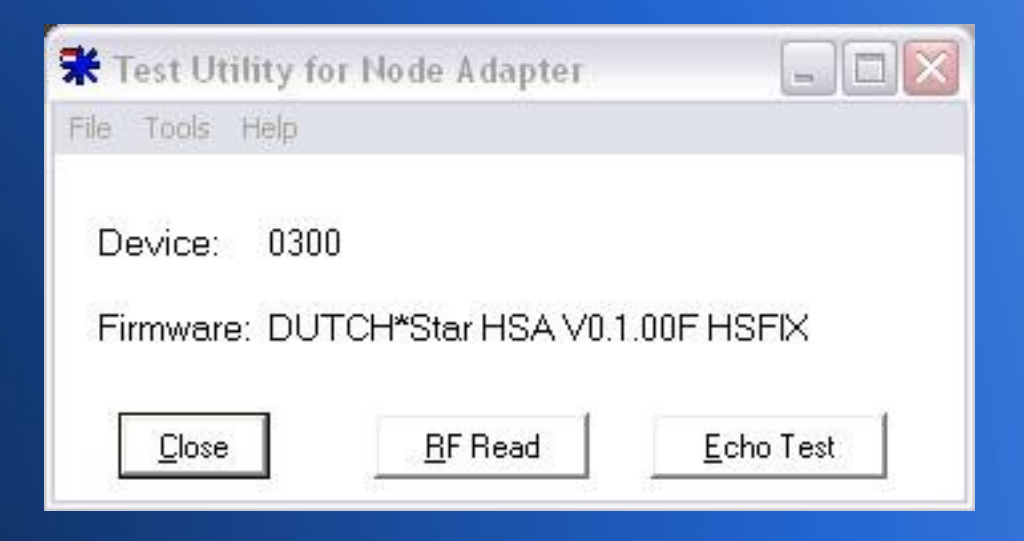

### 1: RF Read

A ce stade,(PTT on) si vous avez cette page,
Ia connection est réussi entre le PC et le HotSpot.

| RF He<br>MyCa<br>Your(<br>RPT1<br>Flags                                       | eader<br>all:<br>Dall:<br>I:<br>S:                                                                                                    | HB9<br>CQC<br>DIF<br>00                                                                                              | PEWF<br>QCC<br>REC1<br>[                                                                           | = P<br>)<br>r<br>NUI                                                                         | /s<br>- ]                                                                              | eb<br>Rf                                                                   | YT2:                                                                                   | DI                                                                               | REC                                                                                          | T                                                                         |                                                                                                    |                                                                                                    |                                                                                                    |                                                                                                    | SI-                             |                                                     |                  |  |
|-------------------------------------------------------------------------------|----------------------------------------------------------------------------------------------------|----------------------------------------------------------------------------------------------------|----------------------------------------------------------------------------------------------------|----------------------------------------------------------------------------------------------|----------------------------------------------------------------------------------------|----------------------------------------------------------------------------|----------------------------------------------------------------------------------------|----------------------------------------------------------------------------------|----------------------------------------------------------------------------------------------|---------------------------------------------------------------------------|----------------------------------------------------------------------------------------------------|----------------------------------------------------------------------------------------------------|----------------------------------------------------------------------------------------------------|----------------------------------------------------------------------------------------------------|---------------------------------|-----------------------------------------------------|------------------|--|
| RF D.<br>BF<br>AB<br>9F<br>AF<br>9F<br>AF<br>8F<br>9F<br>AF<br>9F<br>9F<br>55 | 8F<br>D0<br>6D<br>6D<br>8F<br>D0<br>4D<br>00<br>6D<br>8F<br>D0<br>6D<br>8F<br>D0<br>00<br>6D<br>8F<br>00<br>00<br>62<br>8<br>8<br>00<br>00<br>00<br>00<br>00<br>00<br>00<br>00<br>00<br>00<br>00<br>00 | 3E<br>B4<br>BC<br>36<br>36<br>BC<br>BC<br>32<br>BC<br>B2<br>BC<br>B4<br>B2<br>B4<br>B6<br>36<br>88<br>B0<br>36<br>7A | 88<br>90<br>98<br>98<br>98<br>98<br>90<br>80<br>80<br>90<br>88<br>90<br>88<br>90<br>88<br>90<br>88 | 71<br>D3<br>70<br>B3<br>F3<br>D3<br>D3<br>D3<br>D3<br>D3<br>D3<br>D3<br>D3<br>D3<br>F3<br>F3 | 63<br>67<br>63<br>65<br>65<br>62<br>67<br>62<br>67<br>62<br>63<br>62<br>63<br>62<br>80 | AC<br>BC<br>A8<br>9C<br>A0<br>9C<br>A8<br>BC<br>BC<br>BC<br>B8<br>BC<br>B8 | E7<br>66<br>67<br>66<br>67<br>66<br>67<br>66<br>74<br>66<br>74<br>66<br>74<br>66<br>66 | EC<br>E8<br>E0<br>E8<br>E0<br>E0<br>E0<br>E0<br>E0<br>E8<br>E0<br>E8<br>E0<br>E8 | 55<br>25<br>33<br>25<br>25<br>25<br>25<br>25<br>25<br>25<br>38<br>25<br>32<br>55<br>32<br>55 | 2D<br>4F<br>1D<br>6F<br>1D<br>6F<br>1C<br>6F<br>0<br>6F<br>1C<br>6F<br>55 | 16<br>93<br>DA<br>D6<br>B3<br>D7<br>D6<br>C7<br>D0<br>C2<br>B3<br>AA<br>C4<br>C3<br>D6<br>13<br>55 | 25<br>55<br>43<br>55<br>49<br>55<br>51<br>55<br>48<br>55<br>55<br>48<br>55<br>55<br>48<br>55<br>55<br>48<br>55<br>55<br>20<br>55<br>51<br>55<br>55<br>48<br>55<br>55<br>55<br>55<br>55<br>55<br>55<br>55<br>55<br>55<br>55<br>55<br>55 | 62<br>00<br>44<br>52<br>42<br>52<br>42<br>51<br>42<br>52<br>42<br>52<br>42<br>52<br>42<br>53<br>20<br>1A | 85<br>49<br>45<br>44<br>54<br>43<br>50<br>57<br>50<br>50<br>50<br>50<br>50<br>50<br>50<br>50<br>50<br>50<br>50<br>50<br>50 | %<br>U - UCUIU<br>UQUHUFUB<br>% | D<br>R<br>T<br>R<br>C<br>Q<br>C<br>B<br>E<br>S<br>- | - IE DETCCQ 9WPE |  |
|                                                                               |                                                                                                    |                                                                                                    | <u>s</u> :                                                                                         | гор                                                                                          |                                                                                        |                                                                            |                                                                                        |                                                                                  | 8                                                                                            |                                                                           |                                                                                                    |                                                                                                    | C                                                                                                    | lose                                                                                                    |                                 |                                                     |                  |  |

## 2: Echo Test (test audio)

- Mise en route
- Faire un test de modulation
- Votre message est enregistrer et redifusé pour contrôler votre modulation.

| RF Header<br>MyCall: HB9EWF P / SEB<br>YourCall: CQCQCQ<br>RPT1: DIRECT RPT2: DIRECT<br>Flags: 00 [ NUL ]<br>Status | RSSI- |
|----------------------------------------------------------------------------------------------------|-------|
| Playing welcome message                                                                                             |       |

## **DVAR HotSpot**

- Configuration du soft DVAR.
- Selection du repeater ou du Réflecteur.
- Et le module
   A,B, ou C.

| 3 Gateway Setting  | 5                                                           |       |
|--------------------|-------------------------------------------------------------|-------|
| Select Repeater    | REF005                                                      |       |
| C Manual Settings: |                                                             |       |
| Gateway Address:   | 193.119.132.159 Port:                                       | 20001 |
|                    | Automatically reconnect if connection is lost               |       |
| Repeater Callsign: | REF005 Band Module: B                                       | 1     |
| Store this connec  | tion in Quick Tune Slot # Do not store 💌<br>ear Save Cancel |       |

#### http://www.dstarusers.org/

~

|                                                                                                    |            | 0100011 00001010                        | D-STARusers                        | 5.0rg 00 1100100 010500                         |     |
|----------------------------------------------------------------------------------------------------|------------|-----------------------------------------|------------------------------------|-------------------------------------------------|-----|
|                                                                                                    |            | 010000000000000000000000000000000000000 | Your Source for D-Star             | Girn_ Information!                              |     |
| Home                                                                                                    |            |                                         | Current Time is 04/7/2011 09:50:11 | UTC [Click here to disable refresh]             |     |
|                                                                                                    | Callsign V | Time Heard                              | Reporting Node V                   | 173 Unique callsigns heard in the last hour     |     |
| Last Heard                                                                                                    | PA3DIW     | 04/07/11 09:50:13 UTC                   | REF017 A 1.2GHz DVD                | Amsterdam, The Netherlands                      | . 2 |
| JFindU D-Star Maps                                                                                                    | КЕВКК Н    | 04/07/11 09:50:10 UTC                   | WIOOK C 2 Meters                   | Traverse City, MI, USA                          |     |
|                                                                                                    | IZ7OIX R   | 04/07/11 09:50:08 UTC                   | IR7UBA B 440 MHz                   | Bari, Puglia, Italy                             |     |
| Repeater Directory                                                                                                    | CT4TE      | 04/07/11 09:50:08 UTC                   | REF040 B 440 MHz DVD               | Lisbon, Lisbon, Portugal                        |     |
| D-Star Solutions                                                                                                    | PC4W       | 04/07/1109:50:08 UTC                    | REF017 A 1.2GHz DVD                | Amsterdam, The Netherlands                      |     |
|                                                                                                    | DB7MJ      | 04/07/1109:50:07 UTC                    | DB0ESS C 2 Meters                  | Allgaeu, Bavaria - JN57DN, Germany              |     |
| Watch D-Star Grow                                                                                                    | K5ZIA D    | 04/07/11 09:50:03 UTC                   | REF001 Dongle User DVD             | Aurora, Illinios, USA                           |     |
| Forums                                                                                                    | VK3AN D    | 04/07/11 09:50:03 UTC                   | REF023 A 1.2GHz DVD                | Adelaide, Australia                             |     |
| Joining The Network                                                                                                    | OK8ENK C   | 04/07/11 09:50:03 UTC                   | REF017 Dongle User DVD             | Amsterdam, The Netherlands                      |     |
| (Updated 1/5/2010                                                                                                    | DL2FDL     | 04/07/1109:49:59 UTC                    | DBOHRF B 440 MHz                   | Gr.Feldberg/Frankfurt, J040FF, Germany          |     |
| Janan D-Star Repeaters                                                                                                    | G4LUE      | 04/07/1109:49:56 UTC                    | GB7YD C 2 Meters                   | Barnsley, UK                                    |     |
| vapario star repeaters                                                                                                    | IW4BMA     | 04/07/11 09:49:55 UTC                   | IR4URE B 440 MHz                   | Reggio Emilia (RE), Italy, Italy                |     |
| Nifty E-7 Guide to                                                                                                    | OK8ENK D   | 04/07/1109:49:43 UTC                    | REF017 A 1.2GHz DVD                | Amsterdam, The Netherlands                      |     |
| D-STAR Operation                                                                                                    | EA3DKP     | 04/07/1109:49:37 UTC                    | EA3URE B 440 MHz                   | Figueres, Girona JN12LG, Spain                  |     |
| The first published book                                                                                                    | PE1PUK     | 04/07/11 09:49:33 UTC                   | REF028 A 1.2GHz DVD                | Belgium                                         |     |
| on D-Star!                                                                                                    | IW1PUE     | 04/07/1109:49:28 UTC                    | IR1CJ C 2 Meters DVD               | Torino, Piemonte, Italy                         |     |
|                                                                                                    | ON4AST     | 04/07/11 09:49:23 UTC                   | REF028 A 1.2GHz DVD                | Belgium                                         |     |
| Ads by Google 🔣 🔀                                                                                                    | KG4JJN     | 04/07/11 09:49:17 UTC                   | KI4WXS C 2 Meters                  | Charlotte, NC, USA                              |     |
| Tout Jusqu'à -70%                                                                                                    | I8WYA      | 04/07/11 09:49:10 UTC                   | IR8PB C 2 Meters                   | Cosenza, Calabria, Italy                        |     |
| Profitez de Remises                                                                                                    | CU3AT      | 04/07/1109:48:58 UTC                    | REF040 B 440 MHz DVD               | Lisbon, Lisbon, Portugal                        |     |
| Imbattables Toute                                                                                                    | EA3CNO     | 04/07/1109:48:57 UTC                    | ED 3YAK C 2 Meters                 | Barcelona, Catalunya, Spain                     |     |
| L'Année avec Groupon                                                                                                    | KJ4YHL M   | 04/07/1109:48:45 UTC                    | KI4WXS C 2 Meters                  | Charlotte, NC, USA                              |     |
| www.GROUPON.fr/Offres_Cc                                                                                                    | PY4HC      | 04/07/1109:48:41 UTC                    | PY4RCR B 440 MHz                   | Belo Horizonte, MG, Brazil                      |     |
|                                                                                                    | EASRCT     | 04/07/1109:48:33 UTC                    | ED5ZAC Dongle User DVD             | Denia, Alicante, Spain                          |     |
| Mobile Repeaters                                                                                                    | MOFHM      | 04/07/1109:48:27 UTC                    | GB7SY B 440 MHz                    | Shrewsbury, UK                                  |     |
| Voted UK's #1 Mobile                                                                                                    | VK3BA P    | 04/07/1109:48:23 UTC                    | REF023 A 1.2GHz DVD                | Adelaide, Australia                             |     |
| Phone Booster, 100%                                                                                                    | EA3CVS     | 04/07/11 09:48:14 UTC                   | ED 3YAK C 2 Meters                 | Barcelona, Catalunya, Spain                     |     |
| at £195!                                                                                                    | SMBUPI     | 04/07/1109:48:03 UTC                    | REF031 C 2 Meters DVD              | Unknown                                         |     |
| www.mobilerepeater.co.uk                                                                                                    | G7 JAK     | 04/07/1109:47:50 UTC                    | GB7NB B 440 MHz                    | Norwich, Norfolk, UK                            |     |
|                                                                                                    | KD8FKU     | 04/07/1109:47:48 UTC                    | K8BIG B 440 MHz                    | Cincinnati, Ohio, USA                           |     |
| Radio Programming                                                                                                    | IW4CEZ     | 04/07/1109:47:41 UTC                    | IR4UBP B 440 MHz                   | Monte Canate , Pellegrino Parmense (PR), Italy  |     |
| Software to program                                                                                                    | CT2KEV     | 04/07/11 09:47:30 UTC                   | CQODTV B 440 MHz                   | Torres Vedras, Varatojo Hill - IM59IC, Portugal |     |
| amateur handheld and                                                                                                    | монхе      | 04/07/1109:47:24 UTC                    | GB7OK C 2 Meters                   | London, UK                                      |     |
| mobile radios.                                                                                                    | G7RAE      | 04/07/1109:47:02 UTC                    | MB6EN C 2 Meters DVD               | Wellingborough, Northampton, UK                 |     |
| www.rtsystemsinc.com                                                                                                    | KC8OSZ     | 04/07/1109:46:52 UTC                    | K8BIG B 440 MHz                    | Cincinnati, Ohio, USA                           |     |
| the state of the state of the s | ONJAND     | 04/07/1109:46:51 UTC                    | ONODP B 440 MHz                    | Boom, Antwerp, Belgium                          |     |

## **Configuration suite.**

- Page Setting.
- Entrer le call enregistré sur un relais.
- ATTENTION UN
   SEUL
   ENREGISTREMENT
   POSSIBLE

| A Settings                                                                           |                                                                                                    |
|--------------------------------------------------------------------------------------|----------------------------------------------------------------------------------------------------|
| Node Callsign: HB9EWF N 💌                                                            | Band Module                                                                                                    |
| Gateway Auth Callsign: HB9EWF                                                        | Enable Logging                                                                                                    |
| Operating Mode                                                                       | Digital Voice Recorder Settings                                                                                                    |
| Operate as:<br>Standard simplex node                                                 | Auto delete QSO's after 3 days                                                                                                    |
| Repeater's callsign/band module:                                                     | Slow Speed Data Port Settings    Enable slow speed output  Enable slow speed input Port number: 20003  Automatically Start/Stop D-PRS Interface  Path: 2010 |
| Transmit Mode<br>Enable GMSK Node Adapter<br>PID (hex): 0300<br>TX Delay Time: 100ms | ID Settings<br>TX ID every 5 minutes while active to meet<br>legal requirements.<br>TX status ID after every received transmission                          |
| Receive Mode<br>GMSK Node Adapter<br>GMSK Sound Card Decoder                         | Save Cancel                                                                                                    |

### **MISE EN ROUTE**

 Page mise en route du Soft DVAR.
 Voir détails ci-contre.
 REF005 et le Réflecteur "Francophone"

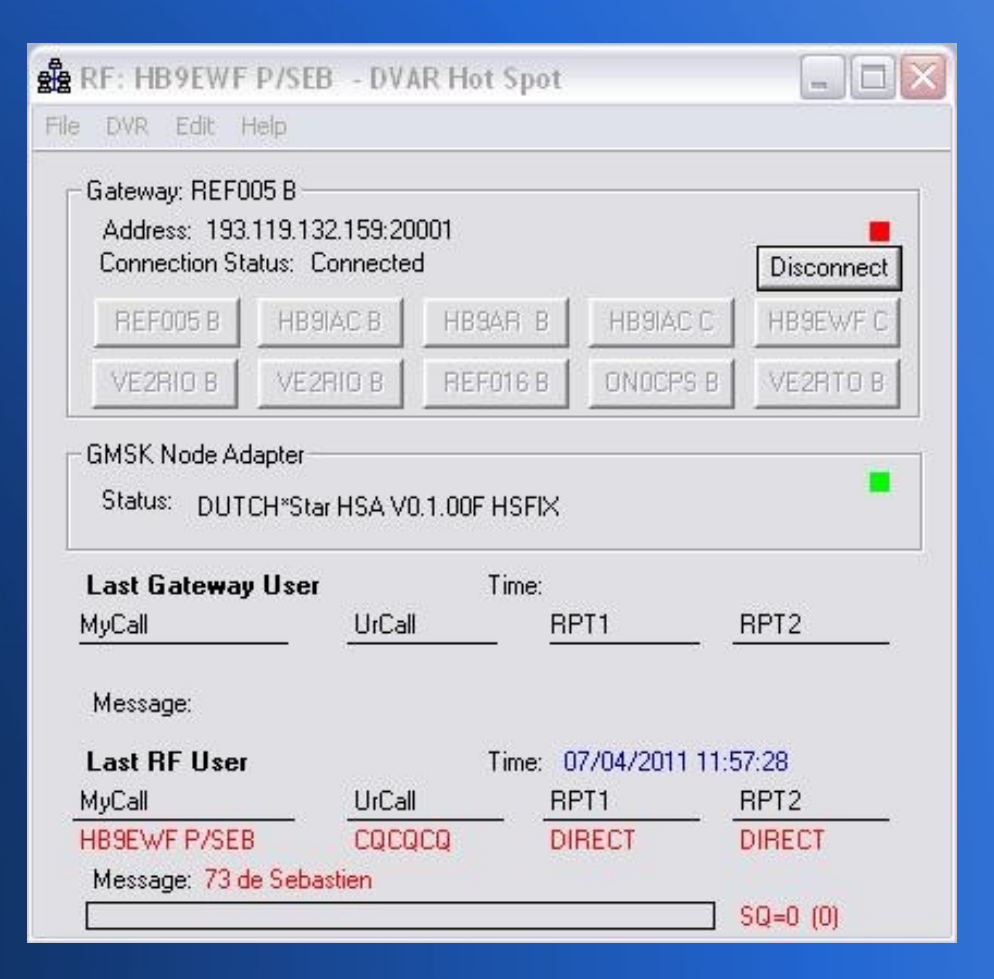

#### **Ajouter application D-PRS**

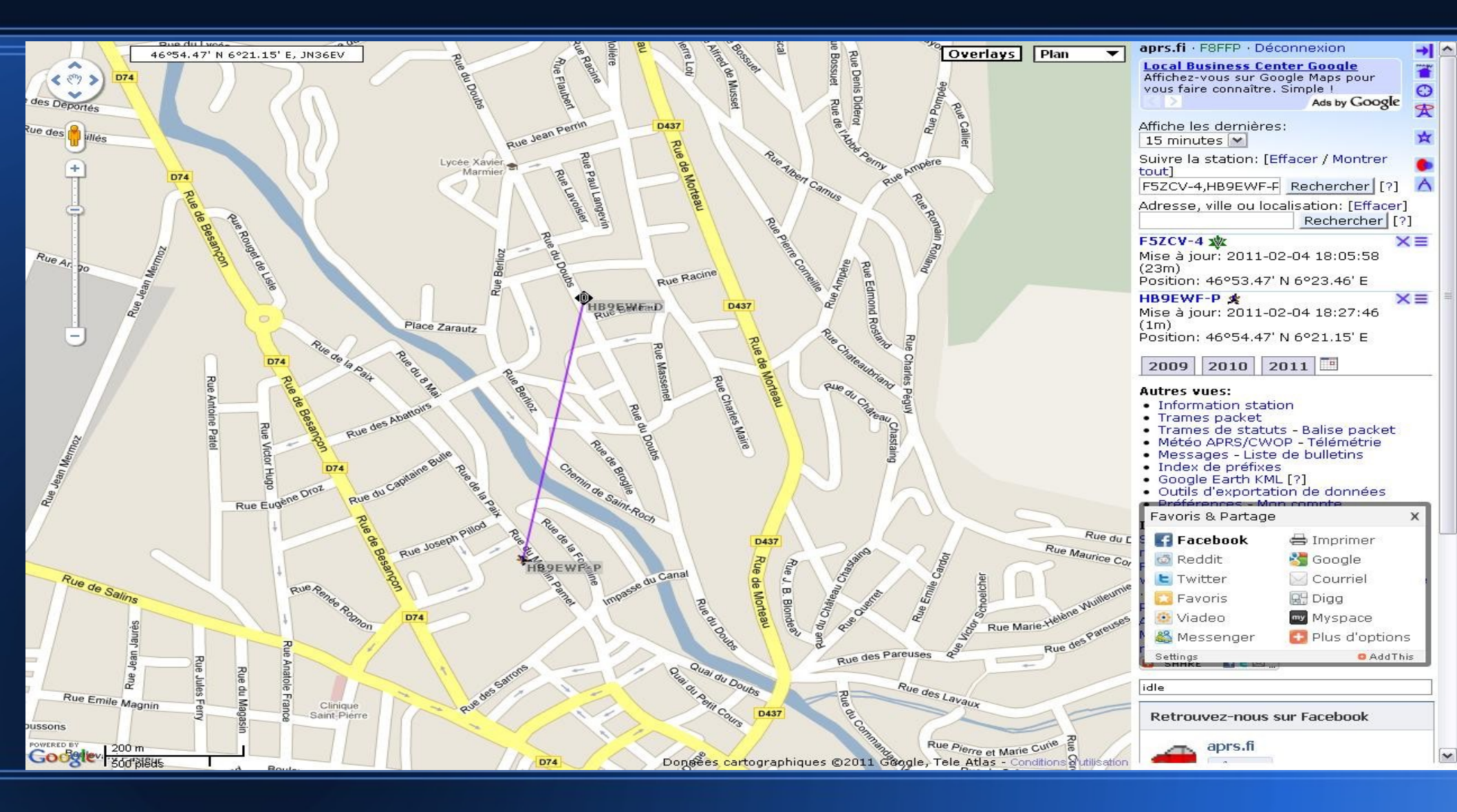

### **Configuration D-PRS**

| 🕽 Configurat     | ion         |                      |              |
|------------------|-------------|----------------------|--------------|
| Your Callsign    | HB9EWF      | D-STAR               | ID N         |
| 🔽 AutoStart      |             | 📃 Enabl              | e Xon/Xoff   |
| Comm Po          | ort         | Port Spe             | ed/TCP Port  |
| TCP              | ~           | 20003                | *            |
| Let Client ID    |             |                      |              |
| Lat (dd.ddd)     | 46,9        | 08262                | (S negative) |
| Lon (ddd.ddd)    | 006,3       | 352302               | (W negative) |
| Posit Comment    | HotSpot D-9 | òtar                 |              |
| Server Validatio | in Code 2   | 1923<br>prs.net:1458 | 0            |
| Login Command    | filter d/l  | ISTAR*               |              |
| cogin cominant   |             | 20160                | 18           |
| C                | ОК          | Cancel               |              |

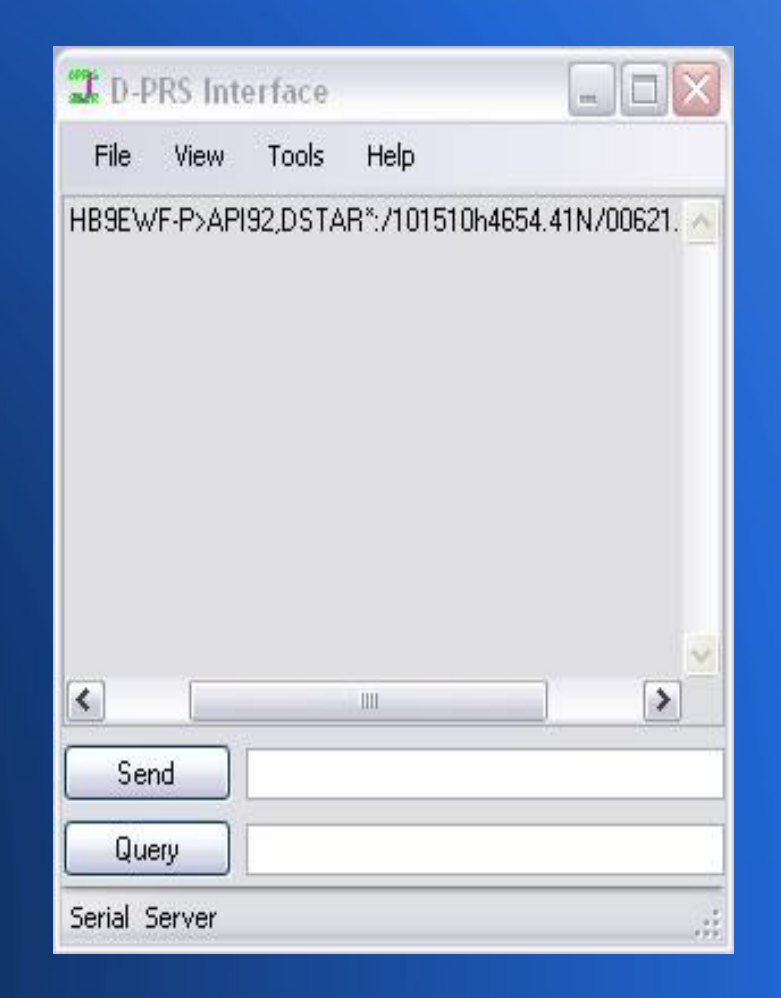

#### RESULTAT

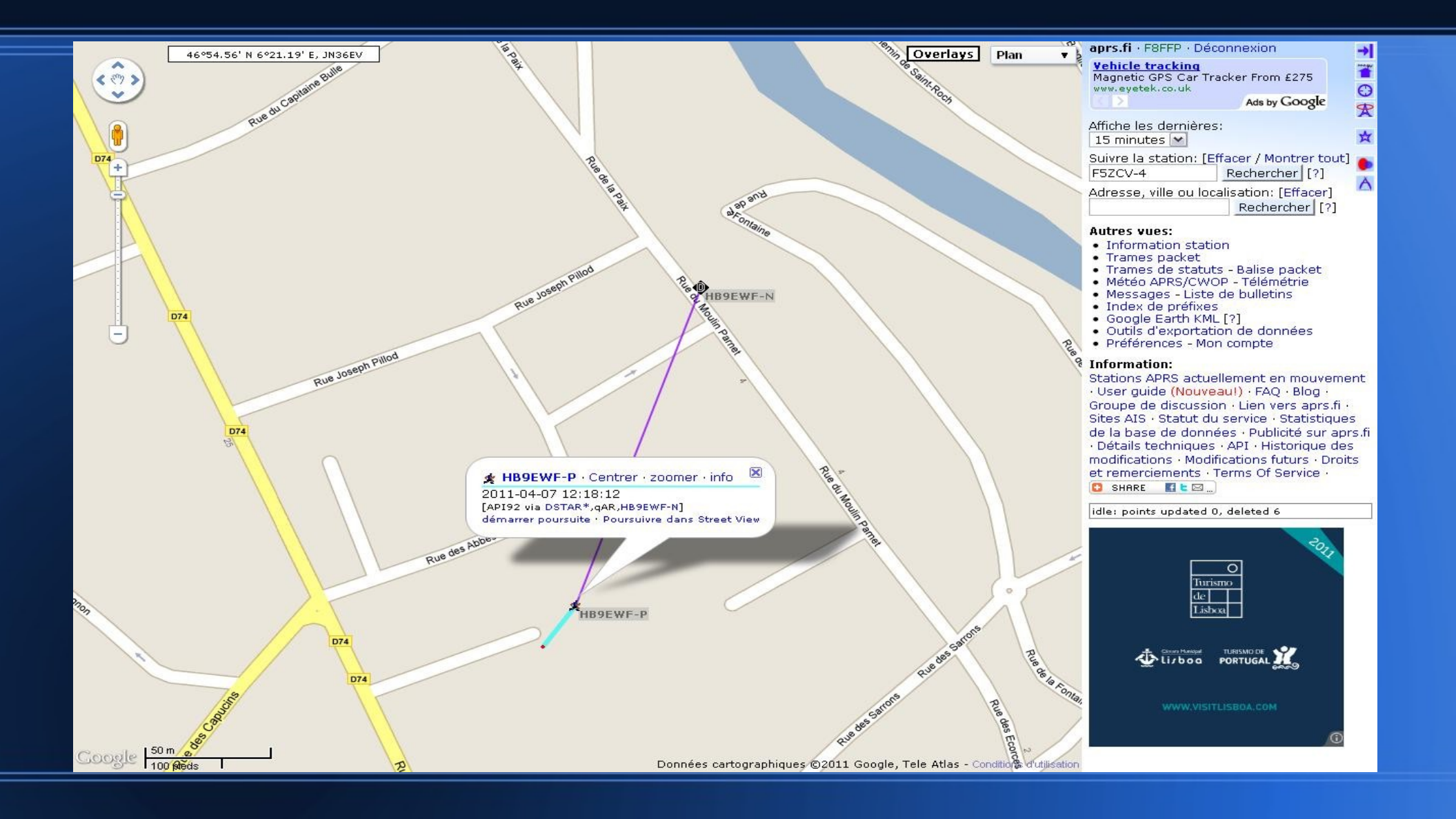

#### A Suivre :

#### Mise en place de ce system, mais avec Le nouveau system ircDDB sous Linux voyage Et le PC ALIX 3D3.

#### FIN

#### 73's de Sébastien F8FFP/HB9EWF